## Reporting an Employee's sickness through iTrent for Managers

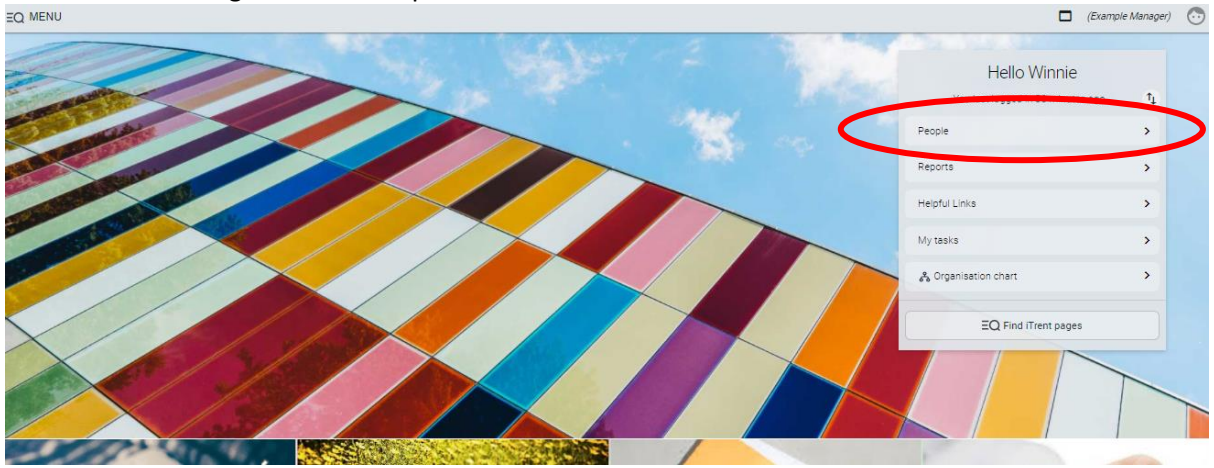

From the Home Page click on 'People'

Select the relevant employee from the list on the left hand side of the screen. Click on the green 'Sickness' link and then on the button 'Enter Employee Sickness'

| 1 Irent 27/03/2021 ×                                                                                        |                                                                                                    | (Example                                                                                                    |
|----------------------------------------------------------------------------------------------------|----------------------------------------------------------------------------------------------------|----------------------------------------------------------------------------------------------------|
| SEARCH FIND ITRENT PAGES                                                                                    | 💿 Ern                                                                                                    | nest Best c                                                                                                    |
| Recificite District Council   ∧ PEOPLE   Besuits 1 Person   Sumane   Sumane   Q   Select at   Op Emest Best | Personal<br>Known as Ernest born on 26/11/1972<br>88888 (Personal ref.)                                                                    | Employment<br>EXAMPLE MANAGER   EXAMPLE UNIT<br>37.00 hours   Employee   Full time   Permanent   Scale PO02   Scalepoint<br>28<br>Occupancy started on 01/01/2020<br>Reporting manager<br>Winnie Best<br>Example Director |
|                                                                                                    | Calendar<br>• VIEW FULL CALENDAR<br>28 Mar - 10 Apr 2021<br>29 29 30 31 01 02 03 04 05 06 07 08 09 10<br>0 0 0 0 0 0 0 0 0 0 0 0 0 0 0 0 0 | 1 Apr 2020 - 31 Mar 2021<br>147.8<br>of 162.8<br>Holidays remaining<br>(as of last calculation)<br>28 Mar 2020 - 28 Mar 2021<br>0<br>No sickness<br>(as of last calculation)                                              |
|                                                                                                    | Personal Information Perfine Information V Sicil                                                                                           | NKS                                                                                                    |
|                                                                                                    | Enter Employee Sickness Employee Sickness Details                                                                                          |                                                                                                    |

Complete the form as relevant. You can select a sickness period of half a day, a full day or more than one day. Please do not forget to select an Absence Reason.

| SICKNESS aL     | Sence details New  | ✓ MENU          |   |          |          | 66 |  |
|-----------------|--------------------|-----------------|---|----------|----------|----|--|
| Sickness period |                    |                 |   |          |          |    |  |
|                 | Sickness period    | Full day        | ~ |          |          |    |  |
| Absence start   |                    |                 |   |          |          |    |  |
|                 | Absence start date | 01/03/2021      |   |          |          |    |  |
| Absence end     |                    |                 |   |          |          |    |  |
|                 | Expected end date  | 01/03/2021      |   | <b>—</b> |          |    |  |
| Absence         |                    |                 |   |          |          |    |  |
|                 | Absence type®      | Sickness        | ~ |          |          |    |  |
|                 | Absence reason     | Ear/Nose/Throat |   |          | <u>~</u> |    |  |

When your employee returns to work please don't forget to end date their sickness and follow your organisations return to work procedures. Failure to end date sickness could mean that the system puts an employee into half or nil pay.

|                 |                             | 0                   |   |       |
|-----------------|-----------------------------|---------------------|---|-------|
| Sickness abs    | ence details <sub>New</sub> | ✓ MENU              |   | 6 8 0 |
| Sickness period |                             |                     |   |       |
|                 | Sickness period             | More than one day   | ~ | •     |
| bsence start    |                             |                     |   |       |
|                 | Absence start date          | 01/03/2021          |   |       |
|                 | Absence start type          | Full day            | ~ | -     |
| bsence end      |                             |                     |   |       |
|                 | Absence end date            |                     |   |       |
|                 | Absence end type            | Full day            | ~ | -     |
|                 | Expected end date           |                     |   |       |
| bsence          |                             |                     |   |       |
|                 | Absence type                | Sickness            | ~ | •     |
|                 | Absence reason              | Infectious Diseases |   | ~     |

To see an employee's sickness record click on the Employee Sickness Details button in the Sickness tab.

| 27/03/2021 ×                                                                                   |                                                                                                    | Compar Manage                                                                                                    |  |  |
|------------------------------------------------------------------------------------------------|----------------------------------------------------------------------------------------------------|----------------------------------------------------------------------------------------------------|--|--|
| A ORGANIZATION                                                                                 | 🗇 Ernest Best 📀 C                                                                                                    |                                                                                                    |  |  |
| Normal Datus Louis<br>~ FERLE :<br>Besits 1 Person<br>Electron C . +<br>Besits 1<br>Grant Inst | Personal<br>Rosen at Ensettorn on 26/11/1972<br>88888 (Personal et )                                                                                                    | Employment<br>EXAMPLE MANAGER   EXAMPLE UNIT<br>37:00 hours   Employee  Full time   Permanent   Scale PO02   Scalepoint<br>28<br>Groupersy started on 01/01/2020<br>© Permit Rest<br>Example Director                                                                                           |  |  |
|                                                                                                | Calendar<br>• verv Fiss, Sauseiaa<br>28 Mar-10 Apr 2021<br>29 30 31 01 02 03 94 98 96 87 08 09 10<br>• • • • • • • • • • • • • • • • • • •                                                                                                     | 1. Aur 2020 - 31 Mar 2021     28 Mar 2020 - 28 Mar 2021       1.4.7.8<br>hourt<br>(at drast celoamian)     28 Mar 2020 - 28 Mar 2021       Maidage semaning<br>(at drast celoamian)     0       Wind and the second<br>(as of last celoamian)     Wind and the second<br>(as of last celoamian) |  |  |
|                                                                                                | Periosal Information Periosal Information Periosal Informa | alvers 3 Time and 5 Malday                                                                                                    |  |  |